# address Resolution protocol (arp) تادادعإ صحف VLAN ىلع ليكشت sx500 sery Stackable حاتفم

## فادەألا

نيوانع ىلإ IP نيوانع نييعتل (ARP) ناونعلا ليلحت لوكوتورب مادختسإ متي MAC. MAC و IP ناونعلا نراقي هنإ .ARP تامجه نم ةكبشلا ةيامحل ARP صحف مدختسي MAC *و IP نيوانع كل دعاوق* ةحفص يف ةفرعملا MAC و IP نيوانع ىلإ ةمزحلل علع طقف ARP صحف ءارجإ متي .ةقباطتم نيوانعلا تناك اذإ ةمزحلا هيجوت ةداعإ متت .اهب قوثوم ريغ اهنأ ىلع اهفيرعت مت يتل اتاهجاولا

الكبش ىلع ARP صحف نيكمتل *VLAN ةكبش تادادعإ* ةحفص مادختسإ متي VLAN تاكبش ىلع ARP تاكبش تاداد*عا* ة تاكبشب لوصولا يف مكحتلا دعاوق نارقإو

سفنب ةيلاتلا تانيوكتلا لامكا بجي ،حيحص لكشب ARP صحف لمعي يكل اندأ نيبملا بيترتلا:

الي لحت لوكوتورب صحف صئاصخ نيوكت علما عوجرلا عجري .ARP صحف صئاصخ . تالوحملا علي (ARP) تالودعلا SX500 Series Stackable Switches.

2. *ىلع ARP صحف ةەجاو تادادعإ* ،ةلاقملا ىلإ عوجرلا ىجري .ةەجاولا تادادعإ نيوكت .نيوكتلا اذەل *SX500 Series Stackable ةئف تالوحمل*ا.

ة اقملا ىل عوجرلا ىجري .لوصولا يف مكحتلاو لوصولا يف مكحتلا دعاوق نيوكت .3 ةئف تالوحملا ىلع ARP ل لوصولا يف مكحتلاو لوصولا يف مكحتلا دعاوق نيوكتو ينيوكتلا اذهل عيمجتلل ةلباقلا SX500.

4. ق*كبش تادادعإ نيوكت* ةلاقملا ىلإ عوجُرلا ىجري .VLAN *ت*ادادعإ نيوكتب مق قلباقلا 3X500 ةئف تالوحملا ىلع (ARP) ناونعلا ليلحت لوكوتورب صحفب ةصاخلا نيوكتلا اذهل *سيدكتل*ل

تالوحملا ىلع ARP صحفب ةصاخلا VLAN تادادعإ نيوكت ةيفيك لاقملا اذه حرشي SX500 Series Stackable Switches.

## قيبطتلل ةلباقلا ةزهجألا

Sx500 ةلسلس سيدكتلل ةلباقلا تالوحملا<sup>.</sup>

### VLAN تادادع<u>ا</u>

صحف < نامألا رتخاو لوحملا نيوكتل ةدعاسملا ةادألاا ىلا لوخدلا ليجستب مق 1. ةوطخلا ARP / *تادادعا* تادارع الما تادامع الما تادامع الما تابع الما تابع الما تابع الما تابع الما تابع الما

| VLAN Settings                  |  |  |
|--------------------------------|--|--|
| Available VLANs: Enabled VLANs |  |  |
| Apply Cancel                   |  |  |
| VLAN Settings Table            |  |  |
| VLAN ARP Access Control Name   |  |  |
| 0 results found.               |  |  |
| Add Delete                     |  |  |

#### VLAN تاكبش ىلع ARP صحف نيكمت

.لاجم VLANs رفوتي لا تحت بغر ب VLAN لا ىلع تقطقط .1 ةوطخلا

| VLAN Set      | tings                   |
|---------------|-------------------------|
| Available VL  | ANS: Enabled VLANS:     |
| Apply         | Cancel                  |
| VLAN Setun    | gs rable                |
| VLAN          | ARP Access Control Name |
| 0 results fou | nd.                     |
| Add           | Delete                  |

اەنيكمت مت يتلا VLAN تاكبش لقح ىلإ ةددحملا VLAN ةكبش لقنل< رقنا .2 ةوطخلا. نيعي VLAN لا ىلع ARP صحف نكمي اذه.

**قبطي** ةقطقط .3 ةوطخلا.

VLAN تاكبش ىلع ARP صحف ليطعت

.لاجم VLANs نكمي لاا تحت بغر ب VLAN لا ىلع تقطقط .1 ةوطخلا

| VLAN Set            | tings             |                  |  |  |
|---------------------|-------------------|------------------|--|--|
| Available VL        | ANs:              | Enabled VLANs:   |  |  |
|                     |                   | VLAN 1           |  |  |
|                     | $\mathbf{\Sigma}$ |                  |  |  |
|                     |                   | N                |  |  |
|                     |                   | ,                |  |  |
|                     | _                 |                  |  |  |
| Apply               | Canc              | el               |  |  |
| VLAN Settings Table |                   |                  |  |  |
| VLAN                | ARP Acce          | ess Control Name |  |  |
| 0 results four      | nd.               |                  |  |  |
| Add                 | Del               | lete             |  |  |

زجعي اذه .ةحاتملا VLAN تاكبش لقح ىلإ ةددحملا VLAN ةكبش لقنل > رقنا .2 ةوطخلا ARP نا كلع شيتفت VLAN لا يل عشيتفت VLAN .

.**قبطي** ةقطقط .3 ةوطخلا

#### VLAN ةكبشب ARP ىلإ لوصولا يف مكحتلا ةعومجم نارقإ

| VLAN Settin      | gs                     |
|------------------|------------------------|
| Available VLANs  | s: Enabled VLANs:      |
|                  | VLAN 1                 |
|                  |                        |
|                  |                        |
|                  | <                      |
|                  |                        |
| Apply            | Cancel                 |
| VLAN Settings    | Table                  |
| VLAN AF          | RP Access Control Name |
| 0 results found. |                        |
| Add              | Delete                 |

ى*ل لوصول يف مكحتل مسا ةفاض* راطال رهظي .(Add) ةفاضا قوف رقنا .1 ةوطخلا *ARP*:

| VLAN:                    |                    |
|--------------------------|--------------------|
| ARP Access Control Name: | Access Control 1 - |

نييعت ديرت يتلا VLAN ةكبش رتخأ VLAN ةكبش ةلدسنملا ةمئاقلا نم .2 ةوطخلا اهيلإ لوصولا يف مكحتلا.

| VLAN:      |              | 1 🕶                |
|------------|--------------|--------------------|
| ARP Access | Control Name | Access Control 1 🔻 |
|            | ·            |                    |
| Annly      | Cloce        |                    |

يف مكحتلا رتخأ ARP ل لوصولا يف مكحتلا مسا ةلدسنملا ةمئاقلا نم .3 ةوطخلا ةكبشب هطبر ديرت يذلا لوصولا.

*يف مكحتل*ا ةحفص يف ARP ىلإ لوصولا يف مكحتلا ءامسأ ءاشنإ نكمي **:ةظحالم** *ARP ىلإ لوصول*ا ARP.

**قبطي** ةقطقط .4 ةوطخلا.

ةمجرتاا مذه لوح

تمجرت Cisco تايان تايانق تال نم قعومجم مادختساب دنتسمل اذه Cisco تمجرت ملاعل العامي عيمج يف نيم دختسمل لمعد يوتحم ميدقت لقيرشبل و امك ققيقد نوكت نل قيل قمجرت لضفاً نأ قظعالم يجرُي .قصاخل امهتغلب Cisco ياخت .فرتحم مجرتم اممدقي يتل القيفارت عال قمجرت اعم ل احل اوه يل إ أم اد عوجرل اب يصوُتو تامجرت الاذة ققد نع اهتي لوئسم Systems الما يا إ أم الا عنه يل الان الانتيام الال الانتيال الانت الما